# STEADYWIN®电驱刷机指南 ST-LINK版

江西伺泰威自动化设备有限公司(SteadyWin<sup>®</sup>)

SteadyWin®

# 目录

| 1 软件安装 |       |              | 2                     |  |  |
|--------|-------|--------------|-----------------------|--|--|
|        | 1.1   | 软件获取         | 2                     |  |  |
|        | 1.2   | 安装           | 2                     |  |  |
| 2      | 刷机    |              | 2                     |  |  |
|        | 2.1   | 电机连接         | 2                     |  |  |
|        | 2.2   | 刷机           | 3                     |  |  |
|        | 2.2.1 | 连接电驱         | 3                     |  |  |
|        | 2.2.2 | 刷机           | 4                     |  |  |
|        |       |              |                       |  |  |
|        | 图1目   | 包机连接示意图      | 2<br>3<br>4<br>2<br>3 |  |  |
|        | 图 2 届 | 图 2 刷机线识别示意图 |                       |  |  |
|        | 图 3 届 | 刘机选项         | 4                     |  |  |

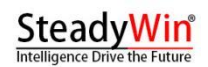

# 1 软件安装

SteadyWin<sup>®</sup> GIM 电驱中的一部分系列采用了 STM32 的 MCU,使用 ST-LINK 进行烧录,烧 录软件为 ST 旗下的 ST-LINK Utility。

### 1.1 软件获取

请向售后工程师索取烧录软件的最新版本,或至下述网址下载: https://www.st.com/zh/development-tools/stsw-link004.html。

#### 1.2 安装

请按照默认步骤安装。

#### 2 刷机

### 2.1 电机连接

下图展示了电机刷机时连接的示意图:

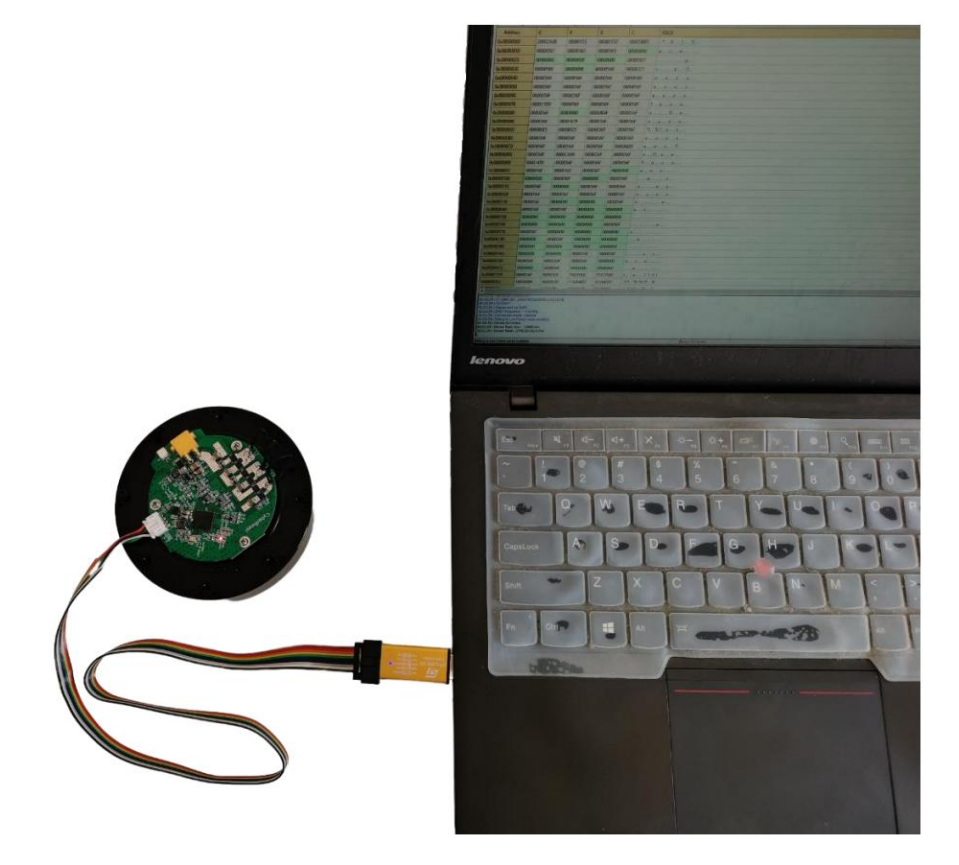

图1电机连接示意图 2 请按照如下步骤操作:

1. 连接刷机线至电驱板

刷机线为 4pin 接头。将 USB 侧插入刷机电脑,此时可看到电源指示灯亮红灯。请注意,刷 机时不用连接电驱的电源。

2. 确保 Windows 正确识别刷机线

右击系统左下角的 Windows 图标,点击"设备管理器",确保能够找到下图的设备:

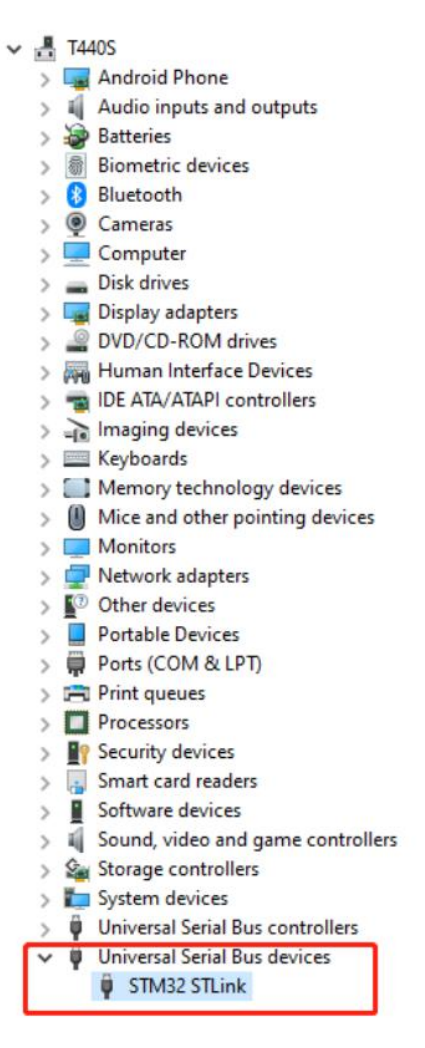

图 2 刷机线识别示意图

#### 2.2 刷机

#### 2.2.1连接电驱

点击菜单"Target",再点击"Connect",确保连接成功。如果设备无法连接,会有提示 "Can not connect to target!",请检查电驱电源是否正常,且重新拔插刷机线。

# 2.2.2刷机

点击菜单"File"中的"Open file...",打开售后工程师提供的 hex 固件文件,并点击 "Target"中的"Program & Verify...",如下图:

| Download [ STS                   | [PIN32G4_encoder.hex ]                           | ×            |  |  |
|----------------------------------|--------------------------------------------------|--------------|--|--|
| Start address                    | 0x08000000                                       | Browse       |  |  |
| Fute actions                     |                                                  | Diomoo       |  |  |
| Exita options                    | Skip Flash Erase Skip Flash Protection           | verification |  |  |
| Verification                     | Verify while programming O Verify after programm | ing          |  |  |
| Click "Start" to program target. |                                                  |              |  |  |
| After programming                |                                                  |              |  |  |
|                                  | Start Cancel                                     |              |  |  |

#### 图3刷机选项

请保持跟上图相同的选项,点击"Start"即可刷机成功。 刷机完成后,请断开电驱电源重启。